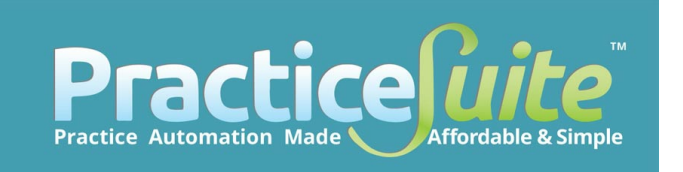

# **Product Release Document**

Copyright© 2014 PracticeSuite, Inc. All Rights Reserved

Version 16.8.3 February 2014

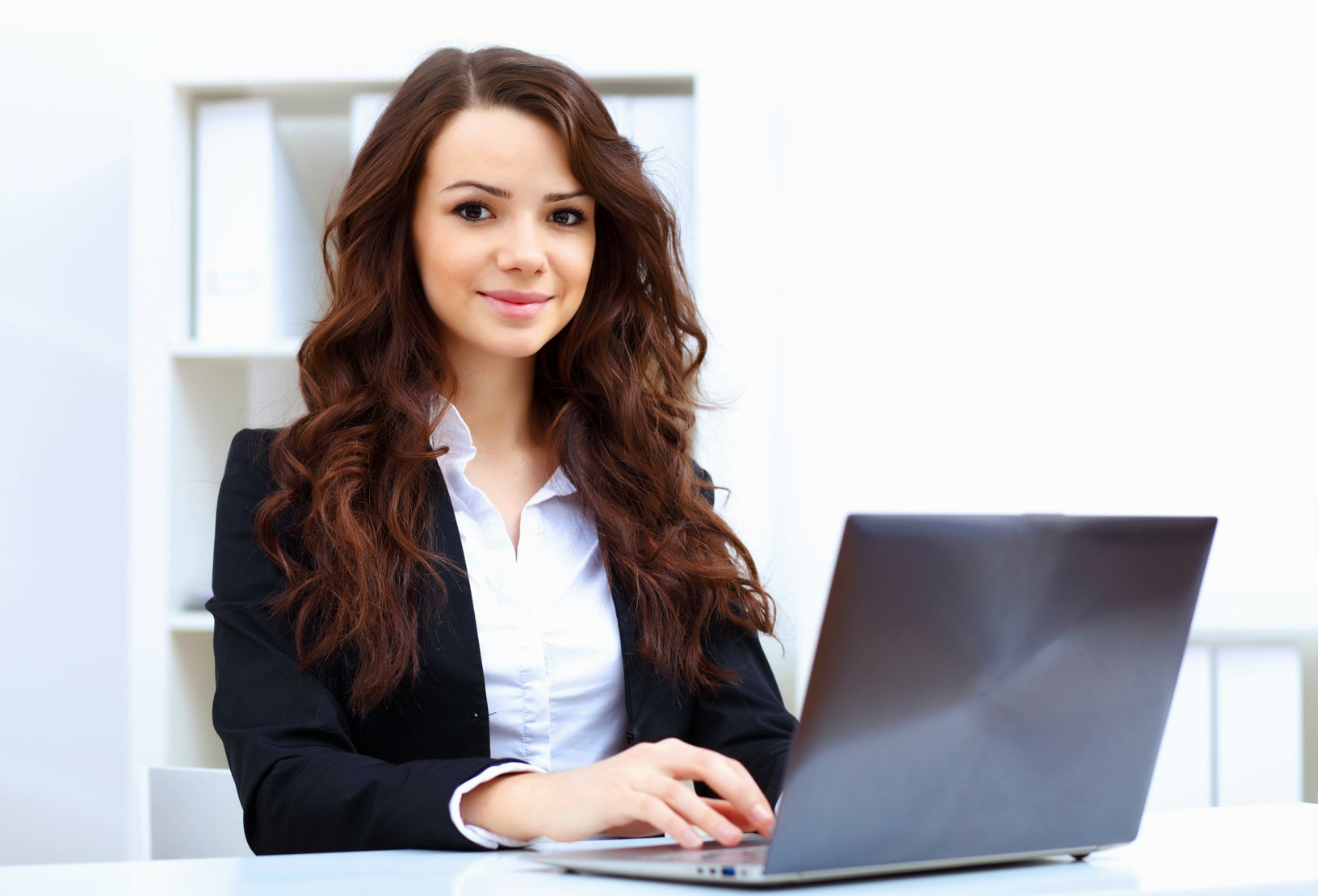

### **Product Release Document**

#### Copyright© 2014 PracticeSuite, Inc. All Rights Reserved

All rights reserved. No parts of this work may be reproduced in any form or by any means - graphic, electronic, or mechanical, including photocopying, recording, taping, or information storage and retrieval systems - without the written permission of the publisher.

Products that are referred to in this document may be either trademarks and/or registered trademarks of the respective owners. The publisher and the author make no claim to these trademarks.

While every precaution has been taken in the preparation of this document, the publisher and the author assume no responsibility for errors or omissions, or for damages resulting from the use of information contained in this document or from the use of programs and source code that may accompany it. In no event shall the publisher and the author be liable for any loss of profit or any other commercial damage caused or alleged to have been caused directly or indirectly by this document.

Printed: February 2014 in 37600 Central Court Suite #260 Newark, CA 94560

#### Publisher

PracticeSuite, Inc

37600 Central Court Suite #260 Newark, CA 94560

Sales: (510) 284-2425 Support: (510) 284-2424

Fax: (510) 344-9838

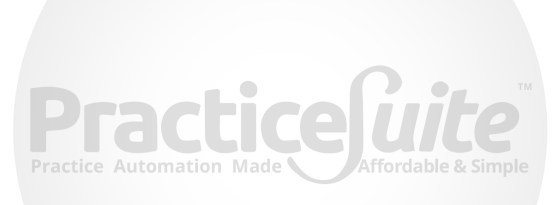

3

# **Table of Contents**

|          | Foreword                                         | 0  |
|----------|--------------------------------------------------|----|
| Part I   | NEW FEATURES                                     | 6  |
| 1        | GROUP LOGIN                                      | 6  |
| 2        | ICD 10 Look Up in Mobile App                     | 7  |
| 3        | Credit card processing In patient Portal & Kiosk | 8  |
| 4        | Provider Productivity By Insurance Report        | 10 |
| 5        | Insurance Payment Analysis Report                | 11 |
| 6        | EMR- Restriction action on Patient charts        | 12 |
| 7        | Patient Aging Report                             | 12 |
| Part II  | ENHANCEMENTS                                     | 14 |
| 1        | NDC Code                                         | 14 |
| 2        | Payment Deposit Report                           | 14 |
| 3        | New Recall Report                                | 15 |
| 4        | Custom Patient statement Number                  | 16 |
| 5        | Patient On Accout Balance Analysis Report        | 16 |
| 6        | ERA - Payer remark                               | 16 |
| 7        | Scheduler- Notes                                 | 17 |
| 8        | Charge Master- Line level note                   | 17 |
| 9        | Charge Master - Caption Changed                  | 17 |
| 10       | Charge Entry- Auto Posting                       | 17 |
| 11       | CASE Switch - Fee Schedule                       | 18 |
| 12       | Printer Alignment                                | 18 |
| 13       | Claim Form                                       | 19 |
| 14       | CPT Override                                     | 19 |
| 15       | Letter Master                                    | 19 |
| 16       | Document Management                              | 19 |
| 17       | Patient Statement                                | 19 |
| 18       | Scheduler Option                                 | 19 |
| 19       | x Superbill                                      | 20 |
| 20       | Posting Detail Report                            | 20 |
| 21       | Patient Details Report.                          | 20 |
| 22       | Payment Entry                                    | 20 |
| Part III | BUG FIXES                                        | 22 |

| 1 | Charge Master - L | ine status |  |
|---|-------------------|------------|--|
|---|-------------------|------------|--|

#### 4 Product Release Document

| 2 | Superbill           | 22 |
|---|---------------------|----|
| 3 | Authorization Count | 22 |
|   | Index               | 0  |

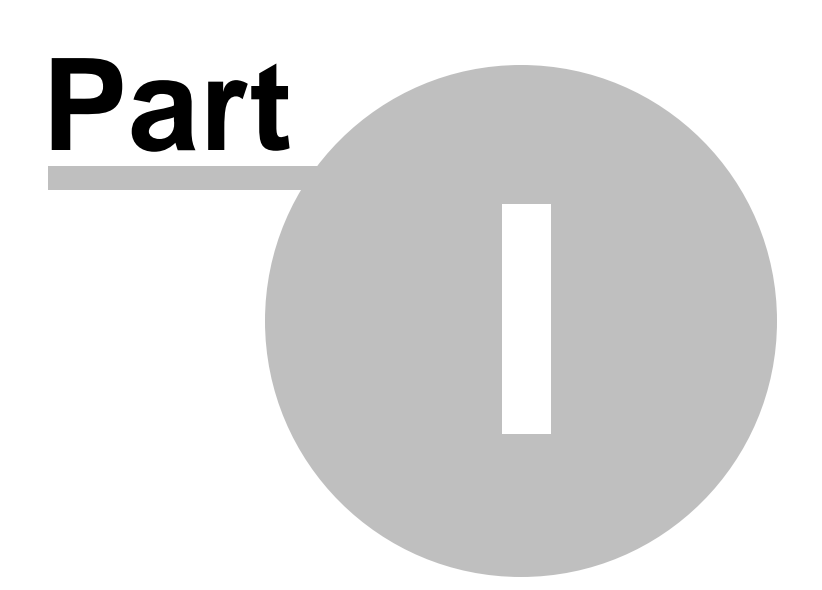

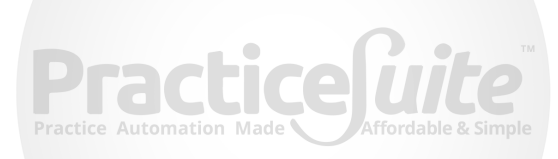

### 1 NEW FEATURES

#### 1.1 GROUP LOGIN

6

As part of our UI module upgrades, we have come up with an improved Group User Home Page with new features across various aspects of Group billing.

|      |                                 |           | Welcome | Home User Dashboard | ERA   | Statements | Messages Log Out |
|------|---------------------------------|-----------|---------|---------------------|-------|------------|------------------|
| Prac | tice List                       |           |         |                     |       |            |                  |
| #    | Practice Name                   | Account#  | Address | City                | State | Zip Code   |                  |
| 1    | 199                             | 1.1 100   | (Break) | 1981                |       | 185551     |                  |
| 2    | AND DESCRIPTION AND DESCRIPTION | (TALATAN) | (Bred)  | 09                  | 694   | 188881     |                  |
| 3    | BANK MERCING AND INCOME.        | 634       | (Bread) | 00                  | 694   | 188881     | C LOGIN          |

#### **New Features:-**

- □ Ability to generate and send Claims for all the accounts from a single screen.
- User can post the ERA payment from the Group login page itself.
- □Patient statements can now be generated for all the accounts from Group Home Page.

□Messages of all accounts can be handled from the Group Home Page.

|            | Welcome : User User Dashboard Claims ERA Statements Messages Log Out | :  |
|------------|----------------------------------------------------------------------|----|
| Refine 🔇   | Claims Workbench                                                     |    |
| ✓ Account# | [#: ] Claims Workbench EDI Claims - 95, Paper Claims - 1             | ,  |
| ✓ PSDEMO   | [#: PSDEMO] Claims Workbench - EDI Claims = 144, Paper Claims = 0    | I. |
| Z QA       | [#: QA] Claims Workbench - EDI Claims = 249, Paper Claims = 6        |    |

|                                                                |                                                                                                    | Welcome                                                                        | he User Dashboard | Claims ERA Stat                              | tements Messages Log Out |
|----------------------------------------------------------------|----------------------------------------------------------------------------------------------------|--------------------------------------------------------------------------------|-------------------|----------------------------------------------|--------------------------|
| Refine 🔇                                                       | ERA                                                                                                    |                                                                                |                   |                                              |                          |
| <ul> <li>✓ Account#</li> <li>✓ PSDEMO</li> <li>✓ QA</li> </ul> | Electronic Remittance Advice - Unposted ERA = 2 Upload ERA Fie Choose Electronic Remittance Advice Rayer D Check # | Te No file chosen Save Check Issued Date Check Issued Date ERA Saved Date From | Anount<br>To:     | Status                                       | PENDING V                |
|                                                                | # Payer                                                                                                    | Payer ID Check Date                                                            | Amt. Type         | Check/EFT# FileNan                           | ne Status                |
|                                                                | 1 HIGHMARK MEDICARE SERVICES                                                                                       | SMPA0 10/30/2009                                                               | 4375.96 ACH       | (\$112717) (\$13110)<br>(\$114717) (\$13110) | PENDING                  |
|                                                                | Z HIGHMARK MEDICARE SERVICES                                                                                       | SMPAU 10/30/2009                                                               | 0.00 NON          | Carrier and Carrier and                      | PENDING                  |
|                                                                | [#: PSDEMO] Electronic Remittance Advice - Unposted ER                                                             | A = 2                                                                          |                   |                                              | G                        |
|                                                                | [#: QA] Electronic Remittance Advice - Unposted ERA = 19                                                           | 3                                                                              |                   |                                              | C                        |

This is an add on module; please contact sales/support for more details.

Copyright© 2014 PracticeSuite, Inc. All Rights Reserved

7

## 1.2 ICD 10 Look Up in Mobile App

# Any Time, Any Where 'ICD-10' GEM Look up is in your finger Tips!

PracticeSuite proudly introduces a New Application for ICD 10 GEM Look up in Android and i Phones.

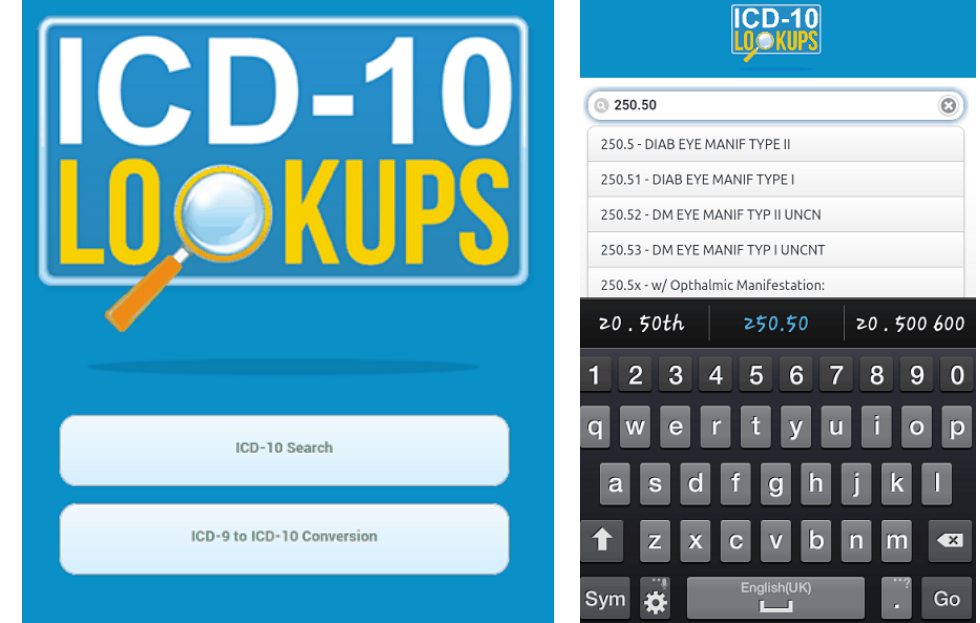

This Application will help you with smoothly transition to the new coding system with user - friendly features like ICD-10 search & ICD-9 to ICD-10 Conversions.

#### Search for codes by code number or keyword ICD- 10 GEM Look up

| © 250.50 (S)                                                                                      |
|---------------------------------------------------------------------------------------------------|
| ICD-10 GEM Lookup for ICD-9: 250.50                                                               |
| Diabetes with ophthalmic manifestations, type II or unspecified type, not stated as uncontrolled: |
| E11.39                                                                                            |
| Type 2 diabetes w oth diabetic ophthalmic co 🧕                                                    |
| E11.36                                                                                            |
| Type 2 diabetes mellitus with diabetic cataract 🗿                                                 |
| E11.319                                                                                           |
| Type 2 diabetes w unsp diabetic rtnop w/o mac🕄                                                    |
| E11.311                                                                                           |
| Type 2 diabetes w unsp diabetic retinopathy w🔾                                                    |
|                                                                                                   |

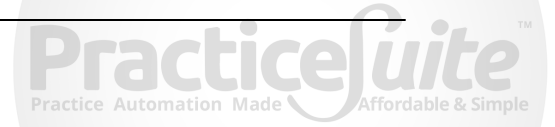

#### **1.3 Credit card processing In patient Portal & Kiosk**

PracticeSuite introduces credit card payment functionality for portal enabled practices. Patients can view statements online and can pay their outstanding balances from the portal. The system will create automatic payment entry in billing module. This option is available as an Add-On feature. Please contact Sales/Support for more details.

To do so, Navigate towards Patient Portal. Click on the statements and it will bring all the patient statements generated for that patient.

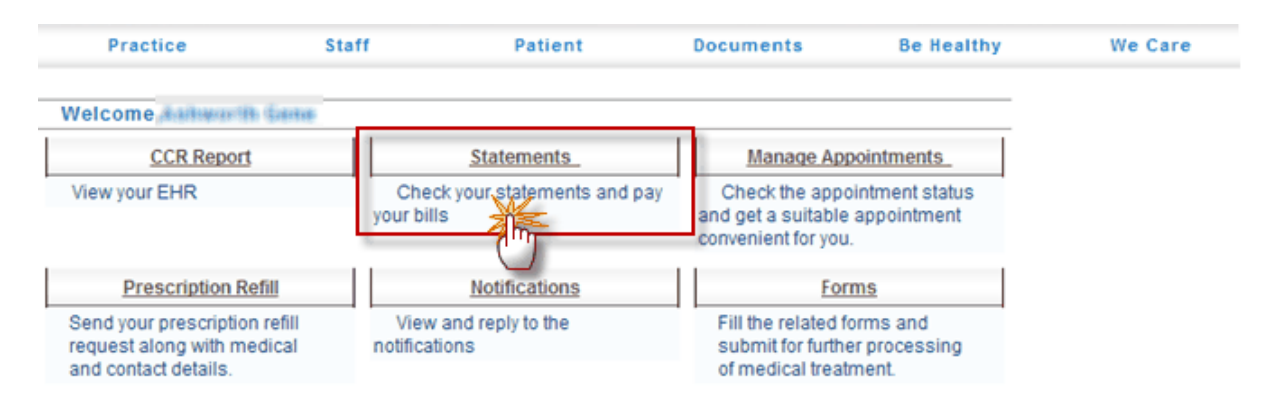

This page will list all the statements of the patient with the outstanding due amount & Pay Button.

| Practice                                                | Staff         | Patient                                      | Documents | Be Healthy | We Care |
|---------------------------------------------------------|---------------|----------------------------------------------|-----------|------------|---------|
| Balance Due<br>On Account Amount<br>Total amount due as | on 01/07/2014 | : \$210.00<br>: \$150.00<br>: <b>\$60.00</b> | PAY       |            |         |

|   | Statement History |                |          |           |              |          |          |                       |
|---|-------------------|----------------|----------|-----------|--------------|----------|----------|-----------------------|
| # | Statement # *     | Statement Date | Charges  | Insurance | Patient Paid | Adjusted | Balance  | Generated Date & Time |
| 1 | PS-109913         | 01/07/2014     | \$255.20 | \$15.20   | \$43.40      | \$25.00  | \$210.00 | 01/07/2014 06:01:am 📥 |
| 2 | PS-109889         | 01/07/2014     | \$255.20 | \$15.20   | \$43.40      | \$25.00  | \$210.00 | 01/07/2014 06:01:am   |
| 3 | PS-109825         | 01/07/2014     | \$255.20 | \$15.20   | \$43.40      | \$25.00  | \$210.00 | 01/07/2014 02:01:am   |
| 4 | PS-109824         | 01/07/2014     | \$255.20 | \$15.20   | \$43.40      | \$25.00  | \$210.00 | 01/07/2014 02:01:am 😑 |
| 5 | PS-109823         | 01/07/2014     | \$155.20 | \$0.00    | \$3.00       | \$2.20   | \$150.00 | 01/07/2014 02:01:am   |
| 6 | PS-109821         | 01/07/2014     | \$155.20 | \$0.00    | \$3.00       | \$2.20   | \$150.00 | 01/07/2014 02:01:am   |
| 7 | PS-109820         | 01/07/2014     | \$155.20 | \$0.00    | \$0.00       | \$0.00   | \$155.20 | 01/07/2014 01:01:am   |
| 8 | PS-109811         | 01/07/2014     | \$155.20 | \$0.00    | \$0.00       | \$0.00   | \$155.20 | 01/07/2014 01:01:am   |
| 9 | PS-109674         | 12/19/2013     | \$155.20 | \$0.00    | \$0.00       | \$0.00   | \$155.20 | 12/19/2013 03:12:am ≚ |
| < |                   |                |          |           |              |          |          | >                     |

Click on the pay button will bring up the page to enter the Credit card details.

| Payment Page  |               | Conline<br>Secure payment |
|---------------|---------------|---------------------------|
| Card Number * |               |                           |
| Expiry Date*: | 03 💌 / 2018 💌 |                           |
| CVV*:         | ••••          |                           |
| Amount        | \$60.00       |                           |
|               |               | Proceed Securly Cancel    |

Once the payment is processed, the system creates a payment entry and will return the status along with the payment number as well as a transaction number for future references.

| nent Successful |                                                     | ( |
|-----------------|-----------------------------------------------------|---|
| ✓Your payment   | of \$60.00 received successfully                    |   |
|                 |                                                     |   |
| Payment Number  | : 14-10868                                          |   |
|                 |                                                     |   |
| Transaction #   | 1 01 J 01 FF / 2001 Jan 1 0 F 1 2011 J 0000 - 20000 |   |
| Transaction #   |                                                     |   |

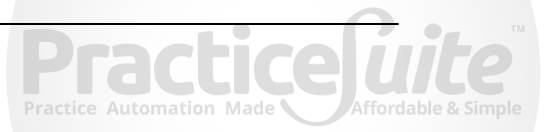

### 1.4 Provider Productivity By Insurance Report

A new report has been added to the Financial Section called ' Provider Productivity By Insurance Report' which provides a detailed productivity of all providers during a selected date range along with number of visits. User can even search the productivity with the electronic Payer id of insurance companies. User can also export this report on an excel spreadsheet or on a pdf document.

- Monthly Payments By Month By POS Report
- Reimbursement Analysis by Payer(s) by Procedure(s) Report
- Procedure Productivity By LOB Report
- Service Location Wise Month End Close Report
- ICD Count By POS Report
- ERA Detailed Report

Provider Productivity By Insurance Report

The search result will be displayed with # of visits & the paid amount of individual providers.

| Provider Productivity By Insurance Report                   |                                |       |            |                   |          |  |  |
|-------------------------------------------------------------|--------------------------------|-------|------------|-------------------|----------|--|--|
| Parameters                                                  |                                |       |            |                   |          |  |  |
| Acct. Date From:*                                           | 02/01/2014                     | То: * | 02/11/2014 | Calculate Date As | Select 🗸 |  |  |
| *= REQUIRED FIELD                                           | *= REQUIRED FIELD Search Close |       |            |                   |          |  |  |
| 2 🔁                                                         | 환 📩                            |       |            |                   |          |  |  |
| #Provider # Of Visits Paid Amount                           |                                |       |            |                   |          |  |  |
| - PIRALETTON, PROVIDER C                                    | 3 255.4                        |       |            |                   |          |  |  |
| Provider: This Provider and Provider and Provider Provider: |                                |       |            | Total             | 255.42   |  |  |

### 1.5 Insurance Payment Analysis Report

A new report has been added in Report Central under the Charges & Payments called 'Insurance Payment Analysis Report'.

- > Procedure Count By Insurance Report
- Patient(s) Payment Detail Report
- Payment Activity Report
- Monthly Census Report
- Insurance Reimbursement Variance Report
- Financial Summary By TOS
   Conditioned Transmission Department
- Credit Card Transaction Report
   Insurance Payment Analysis Report

#### Report search parameters are 'Accounting Date Range', 'Legal Entity' and 'Provider'.

| Insurance Pa   | ayment Analys        | s Report   |       |           |                  |                |           |            |                      |
|----------------|----------------------|------------|-------|-----------|------------------|----------------|-----------|------------|----------------------|
| Parameters     |                      |            |       |           |                  |                |           |            |                      |
| Acct. Date Fro | om:* 02/01/2         | 014 🛄      |       | То: *     | 02/11/2014       | Calculate Date | As        | Select     | <b>~</b>             |
| Legal Entity   | ALL                  |            | ~     | Provider  | ALL              |                |           | ~          | <ul> <li></li> </ul> |
| *= REQUIRE     | D FIELD              |            |       |           |                  |                |           | Search     | Close                |
| 2 🔁            |                      |            |       |           |                  |                |           |            |                      |
| Posted Date    | Patient              | DOS        | СРТ   | Payer Nam | e                |                | Paid Amt. | Total Paid | Amt. of Percent(%)   |
| 02/05/2014     | Carroll 22 Automated | 02/06/2014 | 99049 | BLUE CRO  | SS - OF OKLAHOMA |                | 10.00     | 10.00      | 100                  |

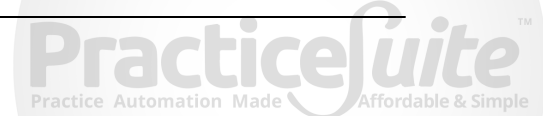

#### **1.6 EMR-** Restriction action on Patient charts

Practice Administrator can now set user level access restriction to EHR charts. The following restrictions can be set for the user.

- Cannot Complete Encounter
- Cannot Create Encounter
- Cannot Edit EHR at all

| User Access Restrictions                           |                                                                              |       |
|----------------------------------------------------|------------------------------------------------------------------------------|-------|
| Restrict Access to Patient Charts:                 | Lname: O Fname: O                                                            |       |
| Restricted Charts:                                 |                                                                              |       |
| Allowed to Break The Glass in Emergency Situation: | O Yes O No                                                                   |       |
| Restrict Actions on Patient Charts:                | Cannot Create Encounter 🗌 Cannot Complete Encounter 🗌 Cannot Edit EHR at all | 1     |
| *= REQUIRED FIELD                                  | <u>Save</u>                                                                  | Close |

### 1.7 Patient Aging Report

A new report 'Patient' Aging report' has been added under "Aging" section in the Report Central .

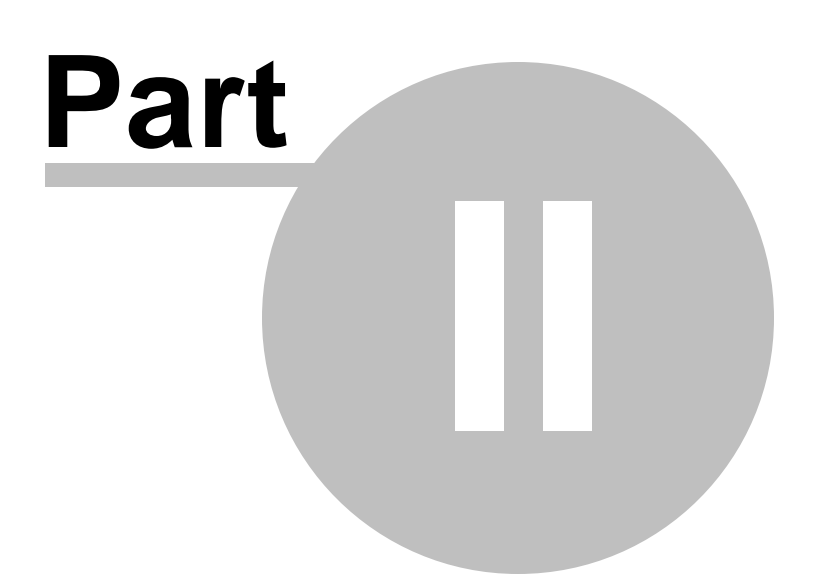

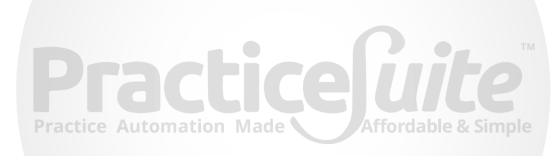

## 2 ENHANCEMENTS

#### 2.1 NDC Code

You can now auto default the NDC code for a procedure. The NDC code can be setup on the Encounter procedure screen with the NDC units & amount. The 'Show NDC' box should be checked to activate the auto population of the NDC to the "Enter Charges" screen.

| Encounter Procedure                                             |                                             |
|-----------------------------------------------------------------|---------------------------------------------|
| Code:* J2001 Description:* J2001 - Lidocaine 1%:                | Amount: 0.0 Category [HC] CPT/HCPC Active 🖌 |
| Defaults                                                        | Additional Information                      |
| Unit: UOM:Select V Modifiers:M1: M2: M3: M4:                    | Group Code: Group Order:                    |
| Global Period:(days) Default Line Status: Select V              | Type Of Service:                            |
| Default Ordering Provider as Rendering Provider: Default CLIA#: | Line Of Business: Select                    |
| Show NDC Popup:                                                 |                                             |
| NDC Code: Description: Units: UOM: Select V Amount              |                                             |
|                                                                 |                                             |
| * = REQUIRED FIELD                                              | <u>Save</u> C <u>l</u> ose                  |
|                                                                 |                                             |

#### 2.2 Payment Deposit Report

Added a new field – "Status" to Payment Deposit report to show the payment status. The status will show the current status of the payment entry created like 'New', 'Partially Applied', 'closed', 'void' & 'Fully Applied'.

| Payment | Acct. Date | Payment<br>Entry Date | Check Date | Creation<br>Date | Check# | Payment Type          | Payor                                  | Provider                                         | Reference# | Collected by   | Source | Commen | Payment<br>Status  | ChecksO | ash  | Credit<br>Card | Electronic | Deposit<br>Amt. | Applied<br>Amt. | On<br>Account | Refund | fransfer<br>Amt. |
|---------|------------|-----------------------|------------|------------------|--------|-----------------------|----------------------------------------|--------------------------------------------------|------------|----------------|--------|--------|--------------------|---------|------|----------------|------------|-----------------|-----------------|---------------|--------|------------------|
| 11030   | 02/12/2014 | 02/12/2014            | 02/12/2014 | 02/12/2014       |        | SELF PAY              | BROOKS,<br>IDA                         | Jones, J.R.<br>[PPM<br>Medicals1]                |            | BILLING_OFFICE | MANUAL |        | NEW                | 0.00    | 0.00 | 0.00           | 0.00       | 11.00           | 0.00            | 11.00         | 0.00   | 0.00             |
| 11037   | 02/13/2014 | 02/13/2014            | 02/12/2014 | 02/13/2014       |        | COPAY /<br>DEDUCTIBLE | SAM, TIYARA                            | HINNANT,<br>WILLIAM<br>[test<br>practice<br>123] |            | BILLING_OFFICE | MANUAL |        | NEW                | 0.00    | 0.00 | 0.00           | 0.00       | 100.00          | 0.00            | 100.00        | 0.00   | 0.00             |
| 11027   | 02/12/2014 | 02/12/2014            | 02/12/2014 | 02/12/2014       |        | CLAIM                 | HIGHMARK<br>BCBS 2ND<br>TO<br>MEDICARE |                                                  |            | BILLING_OFFICE | MANUAL |        | PARTIAL<br>APPLIED | 0.00    | 0.00 | 0.00           | 0.00       | 250.00          | 30.00           | 220.00        | 0.00   | 0.00             |
| 11014   | 02/10/2014 | 02/10/2014            | 02/10/2014 | 02/10/2014       |        | SELF PAY              | dam, deep                              |                                                  |            |                | MANUAL |        | FULLY<br>APPLIED   | 0.00    | 0.00 | 0.00           | 0.00       | 0.00            | 0.00            | 0.00          | 0.00   | 0.00             |

A new search parameter named – "Include Void" to show voided payments. Click on the check box to include the voided payments to the search result.

| Payment Deposit Report   |                                                                                                    |             |            |                   |                     |
|--------------------------|----------------------------------------------------------------------------------------------------|-------------|------------|-------------------|---------------------|
| Parameters               |                                                                                                    |             |            |                   |                     |
| Acct. Date From:         | 02/09/2014                                                                                                    | To:         | 02/13/2014 | Calculate Date As | Select V            |
| Payment Entry Date From: |                                                                                                    | To:         |            | Calculate Date As | Select V            |
| Check Date From:         |                                                                                                    | To:         |            | Calculate Date As | Select V            |
| Creation Date From:      |                                                                                                    | To:         |            | Calculate Date As | Select V            |
| PSTS#:                   |                                                                                                    | Check#:     |            |                   |                     |
| Payor Entity             | -Select- 🗸                                                                                                    | Payor Name: | O C        |                   |                     |
| Legal Entity             | ALL                                                                                                    |             |            |                   |                     |
| Provider                 | ALL<br>ANDERSON, David [SOUTHERN POD]<br>Blake, Doreen [BLAKE AND SLOAN INTERNAL MED]<br>Carpenter, Carol [BLAKE AND SLOAN INTERNAL MED] | 0           |            |                   |                     |
| User                     | ALL                                                                                                    | Source      | select V   |                   |                     |
| Payment Collected by     | Select V                                                                                                    | Sort by     | Select V   |                   | Detail      Summary |
| Include Void             |                                                                                                    |             |            |                   |                     |
|                          |                                                                                                    |             |            |                   | Search Close        |

# 2.3 New Recall Report

A new search parameter, 'Initiate Date from' is added in the New Recall Report.

| New Recall Report    |                                                                                                    |                   |       |                   |        |          |
|----------------------|----------------------------------------------------------------------------------------------------|-------------------|-------|-------------------|--------|----------|
| Parameters           |                                                                                                    |                   |       |                   |        |          |
| Due Date From :*     |                                                                                                    | To : *            |       | Calculate Date As | Select | <b>~</b> |
| Initiate Date From : | 100 - 100 - | To : *            |       | Calculate Date As | Select | <b>~</b> |
| Reminder Status      | ALL 🗸                                                                                                    | Assigned To User  | ALL 🗸 |                   |        |          |
| Reminder Type        | ALL                                                                                                    | Reminder Category | ALL 🗸 |                   |        |          |
| Patient:             |                                                                                                    | <u> </u>          |       |                   |        |          |
| *= REQUIRED FIELD    |                                                                                                    |                   |       |                   | Search | Close    |

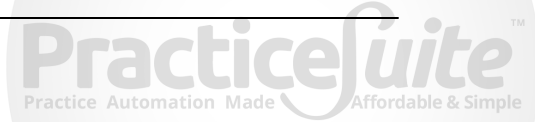

#### 2.4 Custom Patient statement Number

Patient statement # format can now be set up from the Billing options. Choose 'Custom' from the drop down and enter the alpha numeric numbers as required in the statement. User can also choose Two digit Provider Code & three digit Legal Entity before the sequence number.

| Billing Options          |                                                                                                    |
|--------------------------|----------------------------------------------------------------------------------------------------|
| Claim #                  | Two Digit Provider Code 🗸 - Sequence Number 🗸 Start 1000                                                                                                |
| Claim Batch #            | Receiver Id 🗸 - Sequence Number 🗸 Start 2000                                                                                                    |
| Batch grouping Rule      | 1. Legal Entity                                                                                                    |
|                          | 2. EMC Receiver Configure 3. Insurance                                                                                                    |
| Claim Grouping Rule      | 1. Legal Entity     2. Rendering provider     3. Case     4. Date of Service (DOS)     5. Overlapped Line Diagnosis     6. Override Inclusion/Exclusion |
| Claim Batch Name         | Receiver Id  - Submission Type (EDI/Paper) - DateTime(MMDDRRRRHHMI)                                                                                     |
| Claim Creation Frequency | Every Hour V 2 V                                                                                                    |
| Payment #                | Legal Entity Id 🗸 - Sequence Number                                                                                                    |
| Patient Statement #      | Custom V PS - Sequence Number V Start 1                                                                                                    |
|                          |                                                                                                    |

### 2.5 Patient On Accout Balance Analysis Report

Added Address, City, State, Country & phone number.

| MR#      | DOB           | DOS From      | DOS To           | CPT           | Total Charge | INS. Paid                                                                                                    | Pat. Paid     | Adj. Amt. | Remaining Amt. |
|----------|---------------|---------------|------------------|---------------|--------------|----------------------------------------------------------------------------------------------------|---------------|-----------|----------------|
| Patient: | ADASSE, KARLA | Pat. Total Pa | yment Amt.: 0.00 |               | P            | at. Total Unappl                                                                                                | ed Amt.: 0.00 |           |                |
|          |               |               |                  |               |              | the second second second second second second second second second second second second second second second se |               |           |                |
| Address: | PO BOX 10068  | City: AUGUSTA | State: GA Z      | p: 30999-0001 | Country:     | USA                                                                                                    |               |           | Phone(Home):   |

## 2.6 ERA - Payer remark

With this release, while posting an ERA payment; automatically the Insurance name and electronic payer id will get populate in the payer remark field. The same will also get populate on the Line activity of the charge.

| Date &<br>Time                                    | 02/12/2014 06:09:24 AM                                                                                                    |                                                         | Ву                                                        |                                            |                                            |
|---------------------------------------------------|----------------------------------------------------------------------------------------------------|---------------------------------------------------------|-----------------------------------------------------------|--------------------------------------------|--------------------------------------------|
| Line Sub<br>Status                                | Denied                                                                                                    |                                                         |                                                           |                                            |                                            |
| Payor<br>Remark                                   | [87726-UNITED HEALTHCARE INSURANCE of<br>payment already made for same/similar proced<br>already made for same/similar procedure within | COMPANY] Dupl<br>ure within set time<br>set time frame. | icate claim/service.Duplica<br>e frame.Duplicate claim/se | te claim/service.Se<br>rvice.Service denie | rvice denied because<br>ed because payment |
| Line Sub<br>Status<br>Category<br>Code:<br>Remark | Denied  CO-18 WL8 (87726-UNITED HEALTHCARE INSURANCE COMPANY) Duplicate claim/service.                                                  | M86                                                     |                                                           |                                            |                                            |

Copyright© 2014 PracticeSuite, Inc. All Rights Reserved

### 2.7 Scheduler-Notes

Users can now view and edit patient note from the scheduler window itself by selecting the note link from the Scheduler bubble.

| Appointment Sched                | duler 🔁 🗖 🈹 🚛           | <       |         |                                                 |                                    |                                |                       |
|----------------------------------|-------------------------|---------|---------|-------------------------------------------------|------------------------------------|--------------------------------|-----------------------|
| -1 day +1 day                    | Today This week         |         |         |                                                 | ,                                  | THURSDAY (02/1                 | 3/2014)               |
| (Malling Subley, 1.4.)           | ~                       | Time    | Richard | MARK                                            | Dr james Jay                       | Jones                          | POO                   |
| Provider *                       | All Providers           | 08:00AM |         |                                                 |                                    |                                |                       |
| Appt. Duration *<br>Start Date * | 15 mins V<br>02/13/2014 | 08:15AM |         |                                                 |                                    |                                |                       |
| End Date *                       | 02/13/2014              | 08:30AM |         |                                                 |                                    |                                |                       |
| Start Time *                     | 08 V 00 V AM V          | 08:45AM |         |                                                 |                                    |                                |                       |
| End Time *                       | 06 V 00 V PM V          | 09:00AM |         | terrer discourse in the line of the line of the |                                    |                                |                       |
| Default LE Time 🗹                | (* = REQUIRED FIELD )   | 09:15AM |         | Primary INS.: -                                 | collected and states               |                                |                       |
| View Sche                        | edule Search            | 09:30AM |         | Exam Room: WAITING F                            | ROOM                               | Notes                          |                       |
| P F                              | irst Available          | 09:45AM |         | Duration: 0:15 brs                              |                                    |                                |                       |
| ? Fe                             | foday > »               | 10:00AM |         | Appt. Type: APPOINTN                            | MENT .                             |                                |                       |
| wk Mon Tue We                    | ed Thu Fri Sat Sun      | 10:15AM |         | EV   Check In   Payment   Lede                  | ger   Schedule Hx.   Recalls   Fol | ow Up   Label1   Label2   Supe | erbill Report   Notes |
| 6 3 4                            | 5 6 7 8 9               | 10:30AM | ll L    |                                                 | Cancer Appl.                       |                                |                       |

### 2.8 Charge Master- Line level note

If there is a claim note added in line level, then a blinking icon will appear in Charge master & Posting screen.

| # CPT   | From       | То         | Diagnosis Pointer 🥹 | M1 M2 M  | 3 M4 | Units | UOM*  | Charge | Total  | Paid  | Adj. Amt. | Adj. Reason | E        | Balance | Status        |   | сов | Rev. | RP                    | Acct. Date |          |
|---------|------------|------------|---------------------|----------|------|-------|-------|--------|--------|-------|-----------|-------------|----------|---------|---------------|---|-----|------|-----------------------|------------|----------|
| 1 99213 | 02/05/2014 | 02/05/2014 | 1                   | 25 26 32 | 47   | 2     | UN 🔽  | 149.50 | 299.00 | 0.000 | 0.0 0.0   |             | <b>~</b> | 299.00  | RE_BILL_TO_PR | ~ |     | Э    | HC [test practice 1 🗸 | 02/05/201  | <b>B</b> |
|         |            |            |                     |          |      |       | Total | 299.00 |        |       |           |             |          |         |               |   |     |      |                       |            |          |

### 2.9 Charge Master - Caption Changed

Caption changed "Add New CPT Code" to "Add New Line" on Charge Master

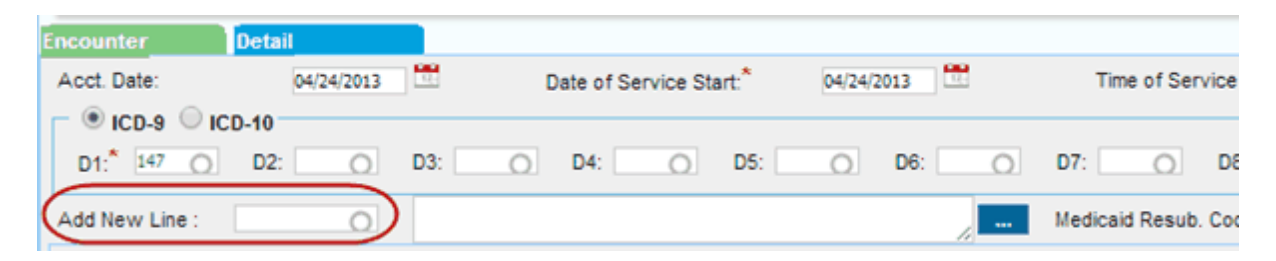

### 2.10 Charge Entry- Auto Posting

All existing copay payments except the fully applied payments will get displayed if we click on the select payment icon ' ' ' in the charge entry section. User can select the appropriate copay payments from the list and the system will automatically post those for the newly created charge.

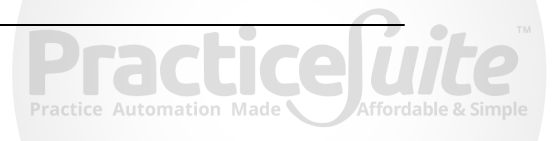

| Additional informatio                                                                         | n                                          |                    |             |                     |                    |                |                                       |                                                        |
|-----------------------------------------------------------------------------------------------|--------------------------------------------|--------------------|-------------|---------------------|--------------------|----------------|---------------------------------------|--------------------------------------------------------|
| Main (F9)                                                                                     | Condition (F8) Accident (F7)               | Lab (F6)           | Others (F5) |                     |                    |                |                                       |                                                        |
| Rendering Provider <sup>*</sup><br>Place Of Service:<br>Referring Provider<br>Authorization#: | ALL 11-OFFICE Same as Rendering Provid + 0 | Service Location   | Salect      | C                   | o-Pay<br>eductible | Account B      | alance (\$358.87)Post<br>ACCEPT V C C | Auto Post                                              |
| Notes                                                                                         |                                            |                    |             |                     | beleet uny t       | ine of the ruy | Post.                                 | no not to Auto-                                        |
|                                                                                               |                                            |                    |             |                     |                    |                |                                       |                                                        |
| Last Processed By:                                                                            |                                            |                    |             |                     | # Payment#         | Pay. Date      | Unapplied Amt.                        | Pay. Method                                            |
| * = REQUIRED FIELD                                                                            | ,                                          | Print Superbill Sh | ow Amount   | ICFA/1500 OCMS/1500 | # Payment#         | Pay. Date      | Unapplied Amt.                        | Pay. Method<br>CC_MASTER<br>CC_MASTER<br>CASH<br>CHECK |

#### 2.11 CASE Switch - Fee Schedule

While switching the case, the system will automatically change the amount in the line level according to the fee schedule of the new case.

#### 2.12 Printer Alignment

The printer Align setup page is enhanced to accept negative values. This will allow uses to shift the page margin towards left and top.

Click on Printer Align and the following screen will appear.

| Printer Alignment                                                                                                    |                               |      |
|----------------------------------------------------------------------------------------------------|-------------------------------|------|
| Information                                                                                                    |                               |      |
| <ul> <li>Enter the left and top offsets to adjust printer alignment</li> <li>To shift to the right and down, please enter a number greater than 0</li> <li>To shift to the left and up, please enter a number less than 0</li> </ul> |                               |      |
| Printer Type: <sup>*</sup><br>Left Offset:<br>Top Offset:<br>Font Size:                                                                                                    | CMS1500/HCFA1500<br>0<br>11 V |      |
| *= REQUIRED FIELD                                                                                                    | <u>Save</u> CI                | lose |

- Left Offset > It determines the left margin of CMS Form. To shift towards right enter a value greater than 0 otherwise enter a value less than 0. To shift the margin one letter space enter a value 5(It may vary depends upon the font size chosen).
- 2. Top Offset -> It determines the top offset of CMS Form. To shift towards bottom enter a value greater than 0 otherwise enter a value less than 0. To shift the margin one letter space enter a value 5(It may vary depends upon the font size chosen).
- 3. Font size -> It determines the font size to be used while printing the CMS Form.

### 2.13 Claim Form

In the Print / Rebill section, Added the ability to include/exclude closed lines in HCFA/CMS 1500 forms.

| Printer Align | Include Closed Lines 🗹 Senerate Claim 🔲 | Re-Bill | Medicare A |
|---------------|-----------------------------------------|---------|------------|
|               |                                         |         | ICD-10 CMS |
|               |                                         |         |            |

### 2.14 CPT Override

Ability to override the Procedure code was made available even if the line status is WO\_CLOSE or PAID\_CLOSE. Previously system doesn't allows any change in procedure code if there was any activity done on the charge.

| 1          | Encounte        | er Procedures | - Internet Exp  | lorer         |                 |             | C          | -      | _     | -     | -         | -       |        | x       |                  |               |     |      |                      |            |   |  |
|------------|-----------------|---------------|-----------------|---------------|-----------------|-------------|------------|--------|-------|-------|-----------|---------|--------|---------|------------------|---------------|-----|------|----------------------|------------|---|--|
|            | <i>ittp://1</i> | 92.168.0.117/ | PracticeSuite/b | illing/listCP | TCodes.jsp?d    | isplay=1    |            |        |       |       |           |         |        |         |                  |               |     |      |                      |            |   |  |
|            | WO_CLOS         | E             | 7               |               |                 |             |            |        |       |       |           |         |        | ~       |                  |               |     |      |                      |            |   |  |
|            | Search End      | ounter Proce  | dures           |               |                 |             |            |        |       |       |           |         |        |         |                  |               |     |      |                      |            |   |  |
|            | CPT Code:       | 99201         |                 |               | Description:    |             |            |        |       |       | Search    |         | Close  |         |                  |               |     |      |                      |            |   |  |
|            | CPT Code        |               | Category        | Des           | cription        | d Evaluati  | <b>a p</b> |        |       |       |           |         | Amour  |         |                  |               |     |      |                      |            |   |  |
|            | 33201           |               | no              | INC           | w patient innit | su Evaluati | on         |        |       |       |           |         | 100.0  | -       |                  |               |     |      |                      |            |   |  |
| -          |                 |               |                 |               |                 |             | _          |        |       |       |           |         |        |         |                  |               |     |      |                      |            | ) |  |
| рт         | From            | То            | Diagnosis       | Pointer 🥹     | M1 M2 M3        | M4 Units    | UOM*       | Charge | Total | Paid  | Adj. Amt. | Adj. I  | Reason | Balance | Status           |               | СОВ | Rev. | RP                   | Acct. Date |   |  |
| 211        | 01/14/2011      | 01/14/2011    | 1               |               |                 | 3           | UN 🗸       | 0.00   | 0.00  | 0.000 | 00 0.00   | ADJ SFS | ~      | 0.00    | CLAIM_SENT_TO_PR | ~             |     | 2    | LS [PPM Medicals1] 🗸 | 01/14/201: |   |  |
| 2          | 01/14/2011      | 01/14/2011    | 1               |               |                 | 1           | UN 🗸       | 10.00  | 10.00 | 0.009 | 00 0.00   | ADJ SFS | ~      | 1.00    | WO_CLOSE         | $\overline{}$ |     | 2    | LS [PPM Medicals1] 🗸 | 01/14/201: |   |  |
| - <b>N</b> |                 |               |                 |               |                 |             | Total      | 10.00  |       |       |           |         |        |         |                  |               |     |      |                      |            |   |  |

### 2.15 Letter Master

The Letter master setup screen has been rearranged for better usability.

#### 2.16 Document Management

The document upload section of the document management page is upgraded to HTML5 based up-loader for better usability and security. With this feature the users need not require a java run-time environment for document upload. This feature is extremely useful for Mac and Safari users.

#### 2.17 Patient Statement

Added the new field "Co-Insurance" to the patient statement CSV report.

#### 2.18 Scheduler Option

An option to specify the default schedule status is added in the Scheduler Option.

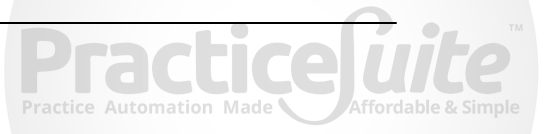

## 2.19 x Superbill

20

Added modifiers in the Quick Edit option.

| Provider Gomez, Carlos |       | PC          | )S    |     |     | Service Location |                 |                 | CM   |
|------------------------|-------|-------------|-------|-----|-----|------------------|-----------------|-----------------|------|
| 799.99                 | U2    |             | 1.1   | 1   | UN  | 72.38            | 72.38 72        | .38 NEW         |      |
| Edit                   |       |             |       |     |     | a - 200 - 1      |                 |                 |      |
| M1 : U2 M2 : M3        | : M4: | Jnits : 1 l | U MOL | N T | Cha | rge : 72.38      | Change Line Sta | tus to VOID : 📃 | Save |
| Provider Gomez, Carlos |       | PC          | JS    |     |     | Service Location |                 |                 | СМ   |

### 2.20 Posting Detail Report

Added a new search parameter called 'CPT' in the posting detail Report.

| Posting Detail Report |                                                                                                    |   |            |                         |
|-----------------------|----------------------------------------------------------------------------------------------------|---|------------|-------------------------|
| Parameters            |                                                                                                    |   |            |                         |
| Patient Name:         | 0                                                                                                    |   |            | Clear                   |
| Payment #:            |                                                                                                    |   | User       | ALL                     |
| Acct. Date From :     |                                                                                                    |   | To :       | Calculate Date AsSelect |
| DOS From :            |                                                                                                    |   | To :       | Calculate Date AsSelect |
| Posting Date From :   |                                                                                                    |   | To :       | Calculate Date AsSelect |
| PSTS#:                |                                                                                                    |   | Check #:   |                         |
| Legal Entity          | ALL                                                                                                    |   | CPT:       |                         |
| Provider<br>Source    | ALL<br>112, 1 : 1 [New Cardiology]<br>4MEDICA, DEBUG [New Cardiology]<br>4MEDICA, DEBUG [GYN Practice]<br>Select- | 0 | Payor Type | ALL 🔽                   |
|                       |                                                                                                    |   |            |                         |
|                       |                                                                                                    |   |            | Search Close            |

### 2.21 Patient Details Report

Patients details report can now be downloaded in a CSV format.

#### 2.22 Payment Entry

Last 'Processed By', 'Entered By',' Last Processed Date' & 'Last Entered by Date' are added in the Payment entry screen.

| Check #                 |    | Bank Name:    |                    |
|-------------------------|----|---------------|--------------------|
| Description:            |    | Account #:    |                    |
| Amount                  | 0  | Acct. Holder: |                    |
| Actual Check Ant :      |    |               |                    |
| Last Processed By: Deep | h) |               | Entered By: De sh) |
| Copey DOS.              |    |               |                    |
|                         |    |               |                    |

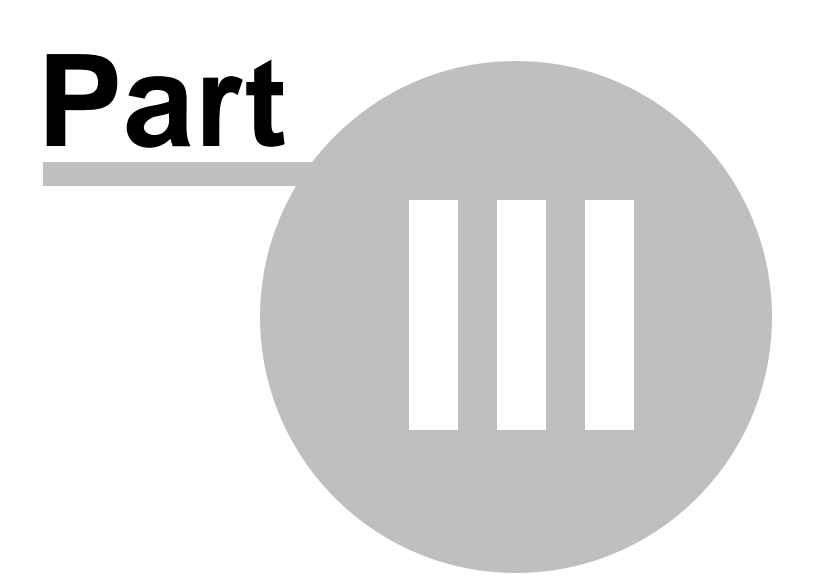

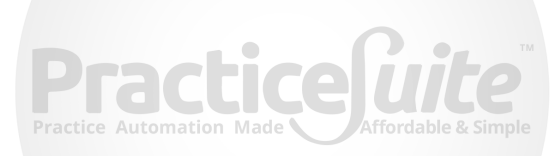

### 3 BUG FIXES

#### 3.1 Charge Master - Line status

A validation has been placed in the line status so that if secondary insurance is not assigned in a case, the line cannot be set to 'BILL\_TO\_SE'.

#### 3.2 Superbill

Date & Time in the superbill got corrected to reflect the Practice time zone date & time. Previously the date was showing the user system date.

This is fixed.

|                             |                 | <u>Su</u>        | perbill Activ | ity Report               |                  |            |  |  |
|-----------------------------|-----------------|------------------|---------------|--------------------------|------------------|------------|--|--|
| Date & Time 2/11/14 7:38 AM |                 |                  |               |                          |                  |            |  |  |
| Case Number: 76             | 65566873-118606 | Case Type:       | PRIVATE/GROU  | IP HEALTH INSURANCE PLAN | Case Start Date: | 02/10/2014 |  |  |
| Patient First Name          | a: deep         | Middle Name:     |               | Last Name: dam           | DOB:             | 02/07/1980 |  |  |
| Date of Service:            | 02/10/2014      | Time of Service: | 10:45 AM      | Co-Pay Amt: \$ 20.00     | Co-Pay: ACCEPT_  | INSURANCE  |  |  |
| Place of Service:           | OFFICE          |                  |               |                          |                  |            |  |  |
| Diagnosis #1:               | 771 CONGENITAI  | RUBELLA          |               |                          |                  |            |  |  |

#### 3.3 Authorization Count

While clearing Authorization from a charge, the **'Authorization remaining visit count'** was not getting updated in the Visit details under Authorization information. This is fixed.

22